## インターネット予約の方法

①安芸市のホームページから図書館へ
 (情報をさがす→教育・スポーツ→図書館)

- ②「インターネットによる書誌検索サービス」から「web検索」をクリック
- ③・メインメニュー「簡単検索」から
  - ・借りたい「書名」または「著者名」を入力し、【検索する】をクリックすると本の一覧が表示されます。
  - ・借りたい本を選びます。
  - ・借りたい内容の本であれば【カートに入れる】をクリックします。
  - ・借りたい本の選択が終われば、メインメニュー左の【予約カート】→ 【予約する】をクリックします。

④利用者認証が表示されるので

<u>利用者番号</u>(利用者カード裏面の「A」から「A」に挟まれた数字)と 図書館にて登録した<u>パスワード</u>を入力して【次に進む】をクリックします。

- ・情報入力画面では、受取場所として本館を選びます。
- ⑤・連絡方法(電話もしくは指定なしのいづれかひとつ)、
  予約連絡メモ(連絡希望時刻など)を入力し、
  【次に進む】をクリックします。
  - 入力内容の確認画面(情報の確認画面)が表示されますので、
    内容に間違いがなければ
    【予約を確定する】をクリックします。

⑥予約受付完了画面が表示されましたら予約が受け付けられました。